# Инструкция по работе с готовыми магазинами CMS NetCat

#### Вход в административную область

Для входа в административный раздел к адресу сайта добавьте /netcat/admin/

| 🗋 example.com | /netcat/admin/ |
|---------------|----------------|
|---------------|----------------|

На странице входа введите ваши логин и пароль

| Логин  | redaktor                   |   |
|--------|----------------------------|---|
| Пароль | •••••                      |   |
| Язык   | Russian                    | * |
|        | 🔲 Запомнить логин и пароль |   |
|        | Авторизоваться             |   |

После авторизации вы попадёте на главную страницу административного раздела. При первом открытии вы увидите тематические подсказки:

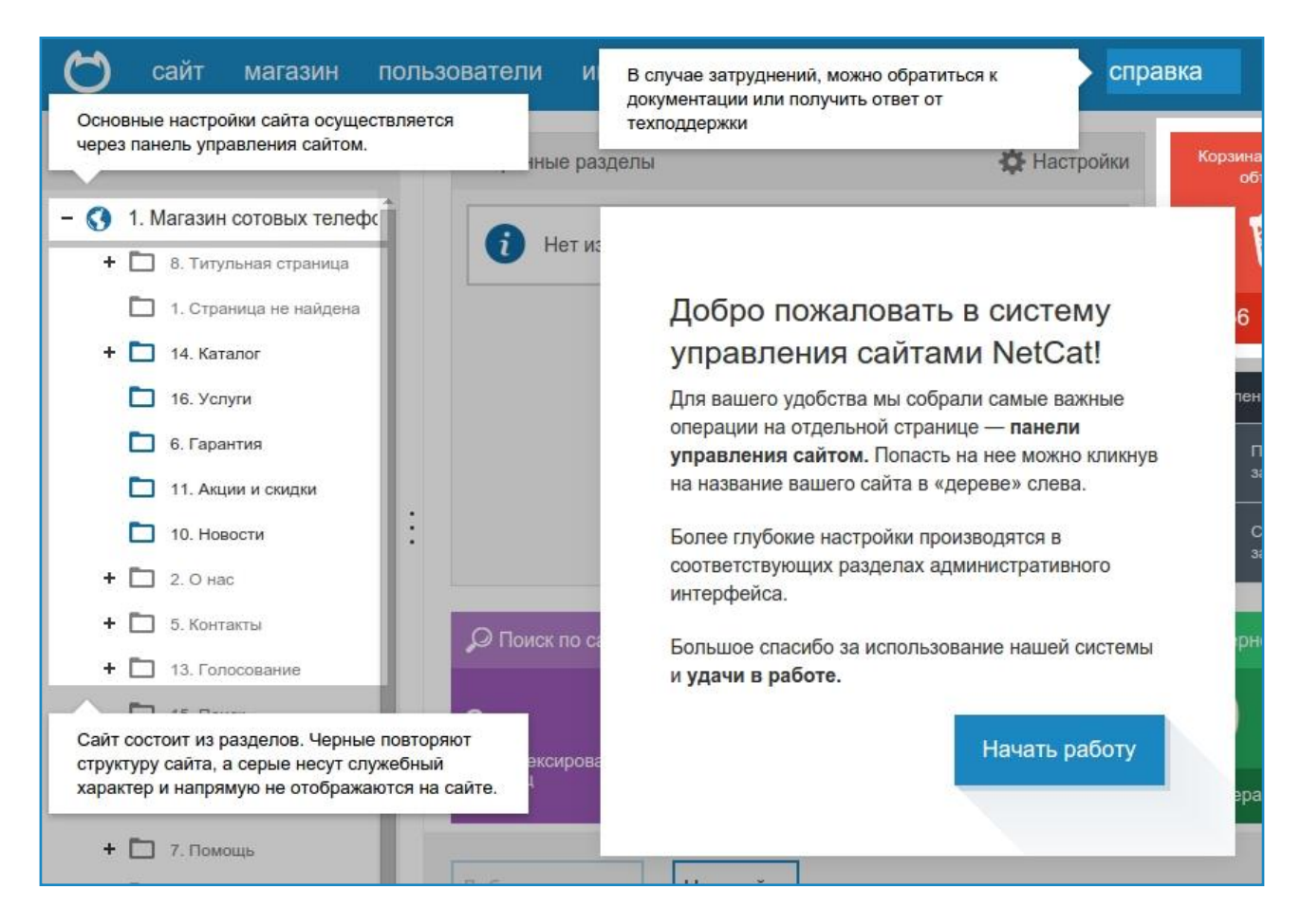

### vercarq

Нажмите на кнопку «Начать работу». Перед вами отобразится главная страница административного раздела:

| Ӧ сайт магазин польз                                              | ователи инструменты разработка         | настройки спра | вка                           | $\bigcirc$ admin |
|-------------------------------------------------------------------|----------------------------------------|----------------|-------------------------------|------------------|
| Карта сайта                                                       | Избранные разделы                      | 🗱 Настройки    | Корзина удаленных<br>объектов | 0                |
| - 🔇 1. Магазин сотовых телефс<br>+ 🛅 8. Титульная страница        | і Нет избранных разделов.              |                | Ŵ                             | 5.4              |
| <ul> <li>1. Страница не найдена</li> <li>+ 14. Каталог</li> </ul> |                                        |                | 156 объектов                  | нет обновлений   |
| 16. Услуги                                                        |                                        |                | Управление задачами           | 👤 admin          |
| 6. Гарантия                                                       |                                        |                | Последний запуск              | директор         |
| <ul> <li>11. Акции и скидки</li> <li>10. Новости</li> </ul>       |                                        |                | 🔥 Следующая                   |                  |
| + 🗖 2. О нас                                                      |                                        |                | 😬 задача                      | Изменить пароль  |
| 🕂 🛅 5. Контакты                                                   | 🔎 Поиск по сайту                       | О Комментарии  | Интернет-магазин              | 🞗 Статистика ЛК  |
| + 🗋 13. Голосование                                               |                                        | 0              | <b>•</b>                      |                  |
| 15. Поиск                                                         | 0 0                                    | вчера          | О ₩<br>сегодня                | 0:0              |
| 3. Авторизация                                                    | проиндексировано страниц в sitemap.xml |                |                               | сегодня вчера    |
| + 🗖 9. Личный кабинет                                             |                                        | неделю         | 0 вчера 0 ждут                | 0                |
| + 🗋 7. Помощь                                                     |                                        |                |                               |                  |
| 🕂 🛅 12. Заказы                                                    | Добавить виджет Настройки              |                |                               |                  |
| 🗖 4. Корзина                                                      |                                        |                |                               |                  |

Подробнее ознакомиться с административным разделом вы можете в документации:

- административный раздел: http://netcat.ru/developers/docs/introduction-to-system/admin-section/
- главное меню: http://netcat.ru/developers/docs/introduction-to-system/main-menu/
- рабочая область: http://netcat.ru/developers/docs/introduction-to-system/working-area/

#### Настройка основных параметров магазина

С готовым решением поставляется макет дизайна и несколько цветовых вариантов. Из них вы можете выбрать наиболее приемлемый для вас. Помимо этого вы можете изменить прочие визуальные элементы: телефон, логотип и т. д. Для изменения параметров отображения откройте настройки сайта, вкладку «Оформление».

| Карта сайта                   | Магазин сотовых телефонов                                  |  |
|-------------------------------|------------------------------------------------------------|--|
| - 🔇 1. Магазин сотовых телефс | Карта сейте Настройки SEO-анализ Статистика                |  |
| 🕂 🛅 8. Титульная страница     | Оформление Основные SEO Системные Дополнительные настройки |  |
| 1. Страница не найдена        |                                                            |  |
| + 🛅 14. Каталог               | Макет лизайна                                              |  |
| 16. Услуги                    |                                                            |  |
| 6. Гарантия                   | 87. Внутренняя 🔻 Редактировать                             |  |
| 11. Акции и скидки            | Использовать этот макет при редактировании объектов        |  |

### netcata

Спуститесь до блока «Настройки макета дизайна» и внесите необходимые правки в поля. Например, вы можете изменить номер телефона и подпись к нему, отображаемый на сайте:

| Номер телефона 1     | 8 (123) 456-78-90                   |
|----------------------|-------------------------------------|
| Подпись к телефону 1 | Бесплатная доставка <t< td=""></t<> |
| Номер телефона 2     | 8 (123) 456-78-99                   |
|                      | Консультации<br>br>ло оf            |

Либо выбрать цветовую схему

| ΠΑΡΑΜΕΤΡ        | ЗНАЧЕНИЕ                                      |
|-----------------|-----------------------------------------------|
| Цветовая схема  | Красная                                       |
|                 | Красная                                       |
| Раздел каталога | Коричневая<br>Синяя нить удалити<br>Оранжевая |
| Раздел помощи   | Бежевая<br>Персиковая нить удалить            |

После визуальных настроек перейдите к настройкам самого магазина. Пункт меню «Магазин» → «Настройки магазина». На двух вкладках размещаются настройки вашего магазина.

| 1нтернет-магазин Настройки     |  |
|--------------------------------|--|
| рганизация Настройки           |  |
| 2. Магазин сотовых телефонов 🔻 |  |
| Название магазина              |  |
| Интернет-магазин               |  |
| Полное название организации    |  |
| Интернет-магазин               |  |
| Юридический адрес              |  |
| Город расположения магазина    |  |
| Москва 🔻                       |  |
| Телефон                        |  |
|                                |  |
|                                |  |

Заполните их для того, чтобы во всех полях и документах подставлялись эти данные. Подробнее про настройки в магазине можно прочитать в документации http://netcat.ru/developers/docs/module-netshop/settings-im/

#### Управление структурой сайта

На сайте под управлением NetCat можно создавать структуру любого уровня вложенности и с абсолютно любым количеством разделов. Текущая структура вашего сайта (карта сайта) представлена в левой части административного раздела:

| Карта сайта |      |                          |
|-------------|------|--------------------------|
| - 🔇         | 2. V | інтернет-магазин         |
|             |      | 242. Титульная страница  |
|             |      | 142. Страница не найдена |
| +           |      | 370. Каталог             |
|             |      | 358. Услуги              |
|             |      | 359. Гарантия            |
|             |      | 145. Акции               |
|             |      | 360. Скидки              |
|             |      | 153. Новости             |
| +           |      | 143. О нас               |
| +           |      | 147. Контакты            |
| +           |      | 148. Голосование         |

Как правило, на основе карты сайта строится навигация на сайте: меню, хлебные крошки (путь по сайту) и т. д. В карте сайта некоторые разделы подсвечены серым цветом, такие разделы скрыты от просмотра посетителями, они не отображаются в навигации, но доступны по прямой ссылке. Разделы, подсвеченные синим цветом отображаются на сайте и участвуют в построении навигации.

Структурой управлять очень просто. Вы можете добавлять разделы, менять их расположение в карте сайта, изменять название и удалять.

О том как управлять разделами вы можете прочитать в документации http://netcat.ru/developers/docs/structure/partition-management/

Если вам нужно изменить расположение раздела в меню, например, поменять местами разделы «Фотоаппараты» и «Кроссовки» или «Акции» и «Скидки»:

### Vercara

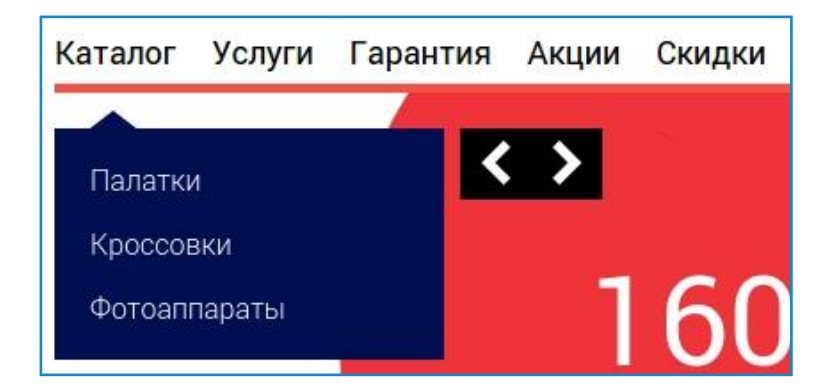

Откройте панель карты сайта и переместите раздел в нужное место мышью:

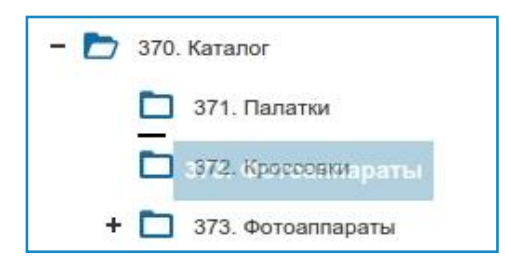

Если вы видите чёрную полосу под пунктом, перетаскиваемый раздел разместится под ним. Если стрелку, перетаскиваемый раздел станет подразделом.

Когда пункт будет на месте, отпустите кнопку мыши.

Также, при необходимости, вы можете изменить название раздела.

Откройте любой раздел, перейдите на вкладку «Настройки» → «Основные». Спуститесь до блока «Основная информация». В поле «Название» введите желаемое название раздела.

| Карта сайта                                                                         | Палатки                                                                       |           |
|-------------------------------------------------------------------------------------|-------------------------------------------------------------------------------|-----------|
| – 🔇 2. Интернет-магазин                                                             | <ul> <li>Настройки Инфоблоки Информация</li> </ul>                            | Реда      |
| <ul> <li>242. Титульная страница</li> <li>142. Стоаница не найлена</li> </ul>       | Основные Дизайн SEO Системные До                                              | ополнител |
| - 🎦 370. Каталог                                                                    | 0                                                                             |           |
| <ul> <li>З71. Палатки</li> <li>З73. Фотоаппараты</li> <li>З72. Кроссовки</li> </ul> | <ul> <li>включен</li> <li>Показывать раздел в "Избранных разделах"</li> </ul> |           |
| + 🗋 358. Услуги                                                                     | Ссновная информация                                                           |           |
| <ul> <li>Зээ. Гарантия</li> <li>145. Акции</li> </ul>                               | Название:<br>Палатки                                                          |           |
| 360. Скидки                                                                         | Ключевое слово:                                                               |           |
| 153. Новости                                                                        | tents                                                                         | Q         |

Это название будет отображено в навигации сайта и в других выводимых местах: карта сайта, заголовок, хлебные крошки и т. д.

#### Редактирование информационных страниц

В каждом разделе есть некоторая информация. Она может представляться в виде:

- одного объекта. Например, страница «О компании» содержит только текст и изображения.
- списка объектов. Это могут быть: список товаров, список новостей или статей. Как правило, на таких страницах присутствует постраничная навигация.

Откройте требуемый раздел и перейдите на вкладку «Редактирование».

| Карта сайта                                                                   | Гарантия                                                                                                    |
|-------------------------------------------------------------------------------|----------------------------------------------------------------------------------------------------|
| - 🔇 2. Интернет-магазин                                                       | Настройки Инфоблоки Информация Редактирование Просмотр →                                                                                                    |
| <ul> <li>242. Титульная страница</li> <li>142. Страница не найдена</li> </ul> | ▶ Фильтр                                                                                                    |
| - 🎦 370. Каталог                                                              | 🕂 вкл 🗈 🖉 🗙                                                                                                    |
| + 🗋 373. Фотоаппараты                                                         | Гарантия<br>Наш магазин — один из ведущих интернет-магазинов в своей области с трёхлетней историей.                                                                                      |
| <ul> <li>372. Кроссовки</li> <li>+ П 358. Услуги</li> </ul>                   | <ul> <li>Вы абсолютно застрахованы от любых рисков при оформлении заказа, потому что мы:</li> </ul>                                                                                      |
| 🚺 359. Гарантия                                                               | • Работаем в полном соответствии с законом «О защите прав потребителей»;                                                                                                    |
| 🚺 145. Акции                                                                  | <ul> <li>Гарантируем высокое качество обслуживания и надежность покупки;</li> <li>Предлагаем широкий ассортимент качественных товаров от проверенных поставщиков по доступных</li> </ul> |
| 🛅 360. Скидки                                                                 | <ul> <li>Сохраняем фирменную гарантию производителя;</li> <li>Осуществляем в случае необходимости обмен и возврат товара.</li> </ul>                                                     |
| 🗋 153. Новости                                                                |                                                                                                    |
| 🕇 🗖 143. О нас                                                                | Ваши гарантии при покупке                                                                                                    |

Вы увидите уже добавленный на страницу текст. Содержимое страницы можно отредактировать. Для этого на панели редактирования нажмите на иконку с изображением карандаша:

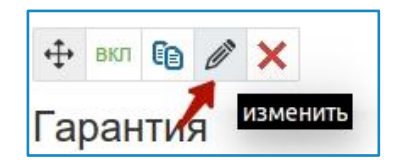

Откроется всплывающее окно, в котором можно изменить существующий текст.

| ст статьи:                                                                                                    |  |
|----------------------------------------------------------------------------------------------------|--|
| Источник 🔀 🗊 🗶 🔓 🛱 👜 🦘 🔍 🎭 📮                                                                                                    |  |
| ∃ ☑ ● □ □ □ ■ ∞ ☑ B I <u>U</u> <del>S</del> ×₂ ײ <u>I</u> x ⊑ ≔ = ∞ ☑                                                                                                    |  |
|                                                                                                    |  |
| Стили • Формат • Шрифт • Ра • 🗛 • 🗛 •                                                                                                    |  |
|                                                                                                    |  |
| Гарантия                                                                                                    |  |
|                                                                                                    |  |
|                                                                                                    |  |
| Наш магазин — один из ведущих интернет-магазинов в своей области с трёхлетней историей.                                                                                                    |  |
| Наш магазин — один из ведущих интернет-магазинов в своей области с трёхлетней историей.<br>Вы абсолютно застрахованы от любых рисков при оформлении заказа, потому что мы:                                                                                                    |  |
| Наш магазин — один из ведущих интернет-магазинов в своей области с трёхлетней историей.<br>Вы абсолютно застрахованы от любых рисков при оформлении заказа, потому что мы:<br>• Работаем в полном соответствии с законом «О защите прав потребителей»;                                                                                                    |  |
| <ul> <li>Наш магазин — один из ведущих интернет-магазинов в своей области с трёхлетней историей.</li> <li>Вы абсолютно застрахованы от любых рисков при оформлении заказа, потому что мы:</li> <li>Работаем в полном соответствии с законом «О защите прав потребителей»;</li> <li>Гарантируем высокое качество обслуживания и надежность покупки;</li> </ul> |  |

После внесения изменений нажмите на кнопку «Сохранить».

Подробную информацию по работе с материалами вы можете прочитать в документации http://netcat.ru/developers/docs/materials/work-with-objects/

Также вам может быть полезен раздел с информацией по работе с визуальным редактором http://netcat.ru/developers/docs/materials/content-editor/

#### Управление баннерами на главной странице

На главной странице готового решения размещены два типа баннеров:

- большие баннеры это слайдер с текстовой информацией, изображением, стоимостью и ссылкой на товар;
- малый баннер размещается под слайдером и также содержит фотоновое изображение, текст и ссылку.

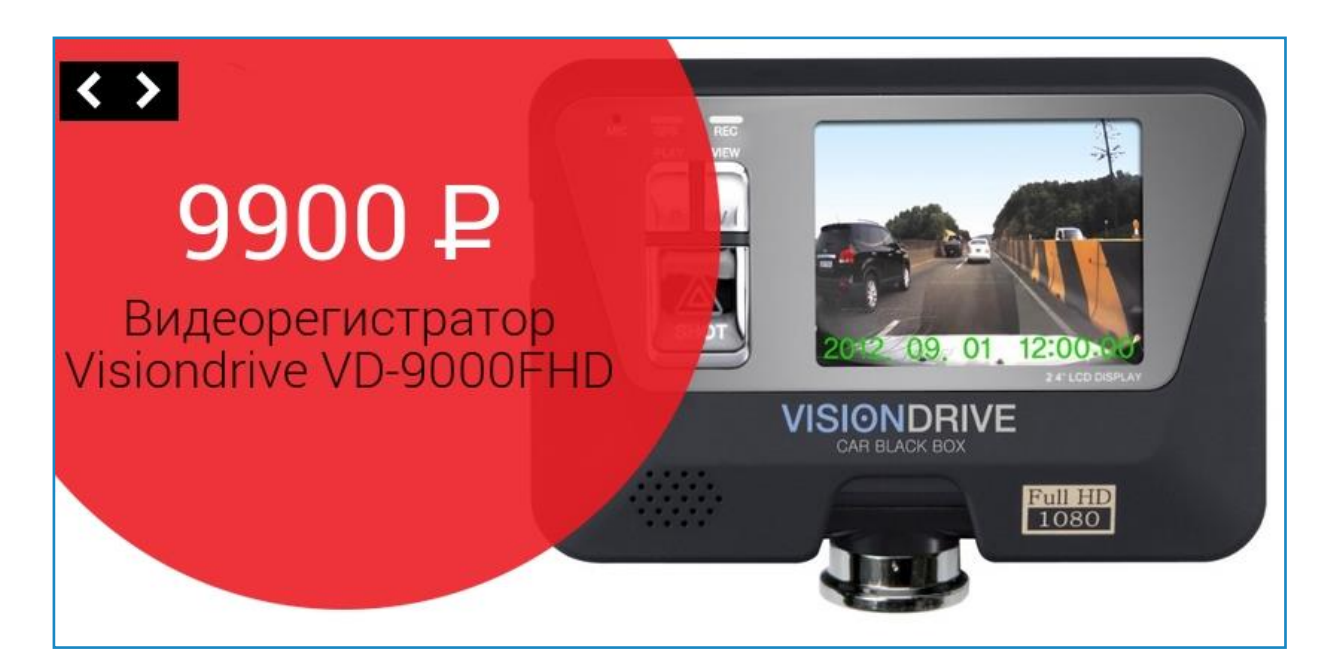

Новые баннеры можно добавить в разделе «Баннеры».

| Карта сайта                   | Баннеры                                       |
|-------------------------------|-----------------------------------------------|
| – 🔇 2. Магазин сотовых телефс | Настройки Инфоблоки Информация Редактирование |
| - 🎦 8. Титульная страница     | Большие баннеры Малый баннер                  |
| 🗋 30. Баннеры                 |                                               |

На одноимённых вкладках вы можете проводить операции с баннерами: добавлять новые, редактировать или удалять текущие.

#### Добавление товара

Для добавления нового объекта (товара или новости) нужно:

1. Открыть раздел, в который будет добавляться новый товар.

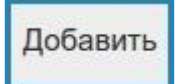

- 2. Нажать на копку «Добавить».
- 3. Во всплывающем окне заполнить необходимые поля.

| Палатки<br>Основное Дополнительно        | $\otimes$ |
|------------------------------------------|-----------|
| Название: Двухместная палатка «SecPlace» |           |
| Производитель: Some Firm                 |           |
| Название варианта товара:                |           |
| Артикул: ОТ4598                          |           |
| Подпись товара:                          |           |

4. Сохранить.

Новый объект появится в общем списке.

#### Изменение товара

Для изменения ране добавленного товара, найдите в списке товаров нужный вам и нажмите на иконку с карандашом

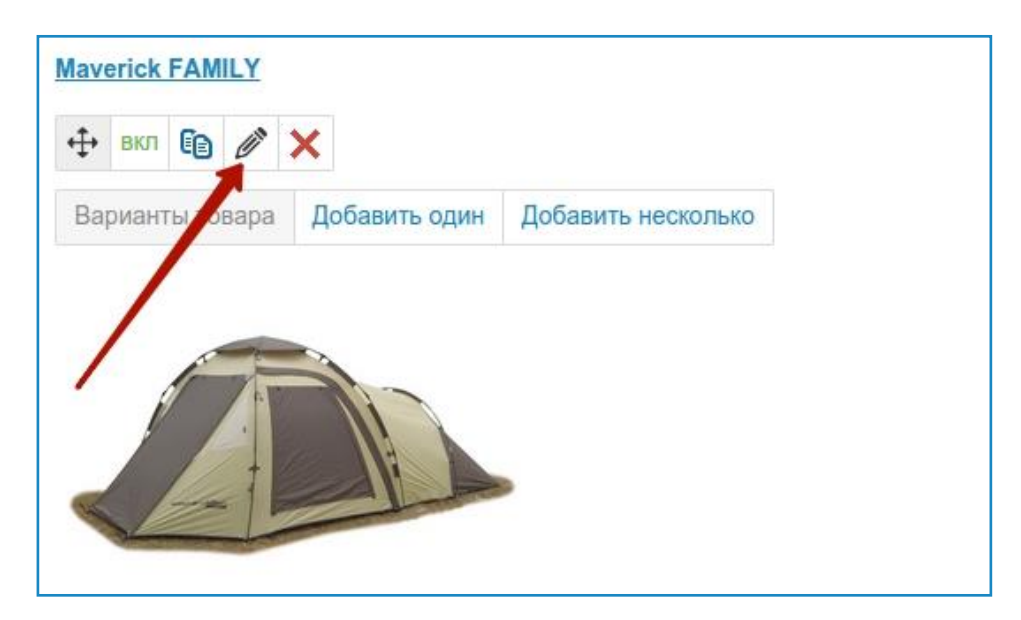

Во всплывающем окне отобразится информация о товаре введённая при добавлении. Внесите необходимые изменения и сохраните результат.

#### Импорт товаров из CSV

Для импорта списка товаров из файла CSV перейдите на страницу «Инструменты» → «Экспорт/Импорт CSV».

Откроется страница с тремя вкладками.

| Экспор      | т/Импор      | OT CSV          |
|-------------|--------------|-----------------|
| Экспорт CSV | Импорт CSV   | История Импорта |
|             | Тип экспорта | Не выбрано 🔻    |
|             |              |                 |

Для возможности импорта файла CSV перейдите на соответствующую вкладку, укажите необходимые настройки: файл, сайт, параметры CSV (их вы также выбирали при создании файла).

| Экспор      | от/Импор            | DT CSV                     |                              |               |
|-------------|---------------------|----------------------------|------------------------------|---------------|
| Экспорт CSV | Импорт CSV          | История Импорта            |                              |               |
| Фа          | ийл импорта (*.csv) | Выберите файл products.c   | sv                           |               |
|             | Выберите сайт       | 2. Магазин сотовых телефон | нов (demo-1.store.netcat.ru) |               |
| Вы          | берите подраздел    | → Каталог                  | Ŧ                            |               |
| Вь          | ыберите инфоблок    | Каталот                    |                              |               |
|             |                     | Параметры CSV              |                              |               |
|             |                     | Разделитель полей          | *<br>3                       |               |
|             |                     | Значения полей обрамлены   |                              |               |
|             |                     | Символ экранирования       |                              |               |
|             |                     |                            |                              |               |
|             |                     |                            |                              | Импортировать |

#### Импорт товаров из 1С

Для импорта списка товаров из 1С перейдите на страницу «Магазин» → «Интеграция с 1С».

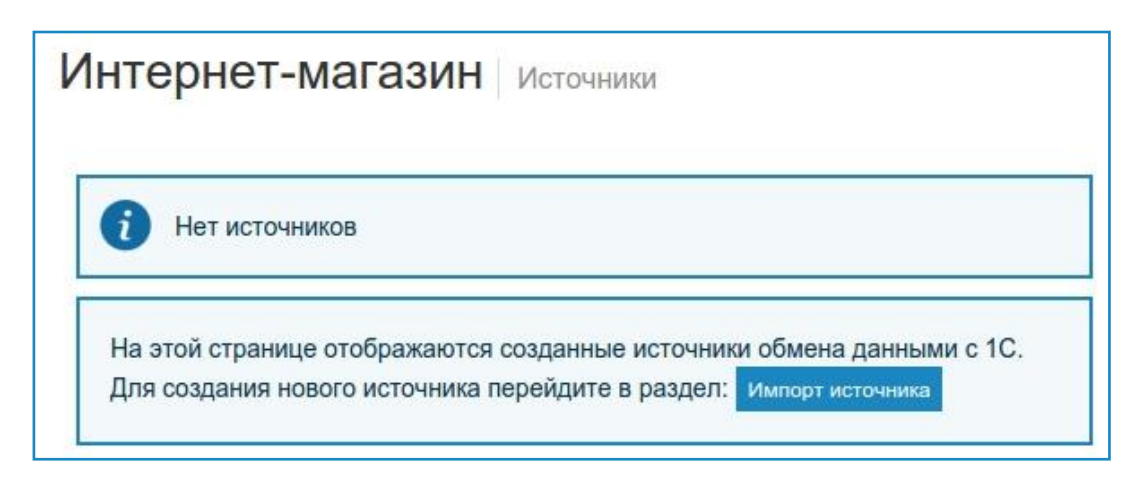

В первую очередь нужно создать новый источник для обновления и таких источников может быть несколько. Впоследствии товары могут обновляться автоматически.

| Модули и виджеты                                                                       | Интернет-магазин Импорт данных в формате CommerceML |
|----------------------------------------------------------------------------------------|-----------------------------------------------------|
| П         Статистика посещений           Управление рекламой                           | Источник импортируемых данных                       |
| + 🛐 Счета и акты<br>- ∰ Интернет-магазин                                               | Магазин:<br>2. Интернет-магазин т                   |
| Статистика<br>- П Интеграция с 1С                                                      | Источник:<br>Образец источника <b>т</b>             |
| <ul> <li>Импорт источника</li> <li>Торговые площадки</li> <li>Яндекс.Маркет</li> </ul> | Версия схемы:<br>автоопределение ▼                  |
| 🗋 Google Merchant<br>Гары@Mail.Ru<br>– Гарары@Mail.Ru                                  | Новый источник (введите название)                   |
| Скидки на товары<br>Скидки на доставку                                                 |                                                     |

Выгрузите список товаров из вашей 1С, у вас должны получиться два файла: **import.xml** и **offers.xml**. После выгрузки можно приступать к созданию нового источника.

О том как корректно загрузить данные смотрите подробную инструкцию в документации http://netcat.ru/developers/docs/module-netshop/data-exchange-with-1c/

#### Управление скидками

Все посетители любят скидки и вы можете добавлять любое количество скидок как на товары так и на доставку.

Перейдите на страницу «Магазин» → «Скидки».

| магазин   | пользователи |
|-----------|--------------|
| 📰 Заказы  |              |
| 🤣 Скидки  |              |
| 🔄 Статист | ика Скидки   |
| 🍓 Покупат | тели         |
| 👶 Торговь | ые площадки  |
| 🛢 Интегра | ция с 1С     |
| 🚓 Настроі | ики магазина |

Вы увидите две вкладки: скидки на товары и на доставку. На этих двух вкладках задаются скидки для ваших товаров. Подробнее про управление (добавление) скидками вы можете прочитать в документации http://netcat.ru/developers/docs/module-netshop/discounts/

Помимо обычных скидок вы можете создать скидку сиюминутную. Подробнее о том как это сделать рассказано на странице http://netcat.ru/developers/docs/module-netshop/one-minute-discount/

#### Управление ценами

Для разных товаров, разделов, групп пользователей можно задать свои условия формирования цены. Предположим, у вас на сайте есть группа постоянных покупателей и вы хотите сделать для них уникальную цену.

Для этого откройте страницу управления модулем интернет-магазина и перейдите на вкладку «Цены».

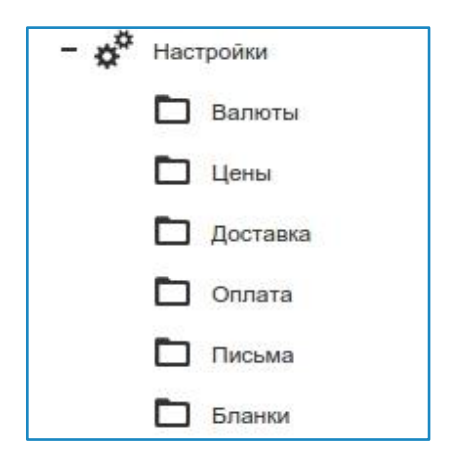

Здесь нужно добавить новое правило. Процедура добавления правила описана в документации http://netcat.ru/developers/docs/module-netshop/price-for-different-groups-of-users/

#### Управление способами доставки

При оформлении заказа посетитель сайта может выбрать наиболее приемлемый для него способ доставки.

| Сп | особ доставки                                 |         |                                                     |
|----|-----------------------------------------------|---------|-----------------------------------------------------|
|    |                                               |         |                                                     |
| ۲  | Бесплатная доставка курьером                  | $\odot$ | Почтовая доставка                                   |
|    | По Москве и Санкт-Петербургу доставка на дом  |         | В другие регионы доставка осуществляется            |
|    | будет стоить 300 рублей. Заказы на сумму 3000 |         | наложенным платежом через Почту России.             |
|    | рублей и более доставим бесплатно!            |         | Стоимость доставки зависит от региона и             |
|    |                                               |         | рассчитывается при оформлении заказа.               |
|    | Удобное вам время доставки Вы можете          |         |                                                     |
|    | выбираете сами при оформлении заказа. Затем   |         | Внимание! Заказы с товарами из раздела              |
|    | с Вами свяжется наш менеджер для              |         | «Надувные лодки» доставляются только в              |
|    | подтверждения.                                |         | Москву и Санкт-Петербург за 3— <mark>5</mark> дней. |
|    | Стоимость: бесплатно                          |         | Стоимость: неизвестно. Не удалось вычислить         |
|    | Ожидаемая дата доставки: сегодня              |         | стоимость и сроки доставки: не удалось найти        |
|    |                                               |         | адрес доставки                                      |
|    |                                               |         |                                                     |

Для корректировки вариантов доставки откройте настройки модуля и далее вкладку «Доставка».

| - 🌣 | Настройки  |
|-----|------------|
|     | 🗖 Валюты   |
|     | 🗖 Цены     |
|     | 🗖 Доставка |
|     | Оплата     |
|     | 🗖 Письма   |
|     | Бланки     |

На этой странице могут быть уже представлены некоторые варианты. Вы можете их удалить или отредактировать и добавить свои.

Подробнее о том как работать с вариантами доставки читайте в документации http://netcat.ru/developers/docs/module-netshop/shipping-options/

#### Управление способами оплат

Способы оплат — это список вариантов, с помощью которых покупатель вашего магазина сможет оплатить свои покупки.

В настоящее время в системе реализовано порядка четырнадцати различных способов оплаты. В их числе:

- Оплата по квитанции Сбербанка
- Payonline
- WebMoney
- Robokassa
- QIWI
- PayPal
- Paymaster
- Деньги@Mail.Ru
- Яндекс.Деньги
- Assist
- Platidoma
- Счёт на юр. лицо
- Platron

Вы можете настроить и подключить любую из этих систем, а ваш покупатель сможет выбрать подходящий ему способ на этапе оплаты.

О том как работать с вариантами оплаты мы написали в документации http://netcat.ru/developers/docs/module-netshop/payment-options/

Помимо добавления вариантов, вам нужно настроить сами платёжные системы, сделать это можно в настройках модуля «Приём платежей» http://netcat.ru/developers/docs/module-payment/settings/

#### Редактирование почтовых уведомлений магазина

При оформлении любого заказа обязательно нужно уведомлять покупателя о ходе его формирования: на этапе покупки, оплаты, отправки и т. д. В модуле интернет-магазина для этого есть вкладка «Письма» на страницах которой можно сформировать письма для различных категорий пользователей и специалистов. Зайдите на эту вкладку.

| - ¢ | Наст | ройки    |
|-----|------|----------|
|     |      | Валюты   |
|     |      | Цены     |
|     |      | Доставка |
|     |      | Оплата   |
|     |      | Письма   |
|     | Þ    | Бланки   |

Для просмотра уже готовых шаблонов зайдите на любую из вкладок. Например «Письма клиентам» → «Новый заказ». На этой вкладке уже заполнены необходимые поля включая тему и текст письма, которые будут отправляться покупателю. Вы можете внести необходимые правки.

Подробнее о работе с почтовыми уведомлениями вы можете ознакомиться в документации http://netcat.ru/developers/docs/module-netshop/setting-up-a-template-letter/

#### Работа с заказами

Для возможности просмотра и работы с поступающими заказами перейдите на страницу «Магазин» → «Заказы».

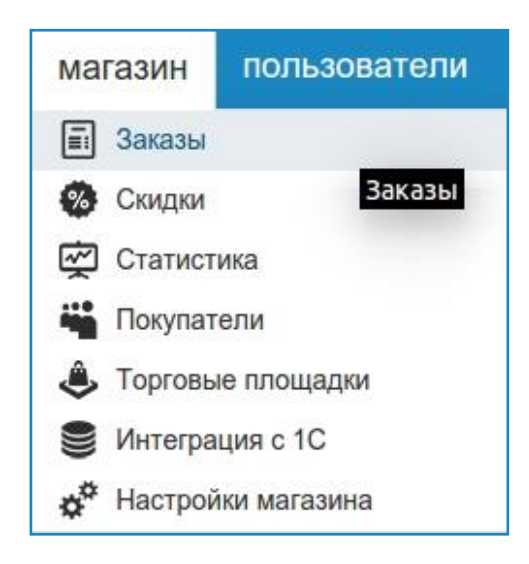

На странице будут отображаться поступающие в магазин заказы.

| #1 | admin      | Dselyutin@list.ru   | Экспорт в CommerceML2 | <b>+</b> | вкл | 6 | Ø        | ×     |
|----|------------|---------------------|-----------------------|----------|-----|---|----------|-------|
| То | варный чен | (                   | •                     |          |     |   |          |       |
|    | 2 BODY C   | anon EOS 1100D Body |                       | 15.00    | 0.0 | 1 | <u> </u> | 5 000 |

Здесь же вы можете выполнить:

• Поиск по заказам, используя номер заказа, имя клиента, его телефон или адрес электронной почты, а также поиск по дате или сумме заказа.

| Статус заказов | новый       | ۲ |  |  |
|----------------|-------------|---|--|--|
| Поиск по ном   | меру заказа |   |  |  |
|                |             |   |  |  |

- Экспортировать заказ в формат CommerceML2.
- Сохранить или распечатать на одном из предполагаемых бланков.

| #1   | 🌡 admin    | a mail@example.com  | Экспорт в CommerceML2 |          | вкл | 6  | 0  | ×     |
|------|------------|---------------------|-----------------------|----------|-----|----|----|-------|
| По   | чта России | ıф. 116 🔹           | 0                     |          |     |    |    |       |
| 00_0 | 3_BODY C   | anon EOS 1100D Body | 2                     | 15 990 P | 11  | шт | 15 | 990 P |

• В режиме редактирования заказа есть возможно экспортирования заказа в формат 1С.

| Валюта: RUR                            | -     |        |                              |            | • Экспорт в 1 |
|----------------------------------------|-------|--------|------------------------------|------------|---------------|
| ТОВАР                                  | ЦЕНА  | СКИДКА | ЦЕНА<br>ТОВАРА<br>СО СКИДКОЙ | количество | СТОИМОСТЬ     |
| C_003_BODY Canon EOS 1100D Body        | 15990 | 0      | 15990                        | 1          | 15990         |
| СТОИМОСТЬ ТОВАРОВ                      |       |        |                              |            | 15990         |
| Скидка                                 |       |        |                              |            | 0             |
| Доставка: Бесплатная доставка курьером |       |        |                              |            | 0             |

#### Создание категорий товаров (для разработчиков)

На основе базового компонента «Товар» можно создавать свои компоненты. В интернет-магазине они называются категориями товаров.

В готовом сайте поставляются несколько готовых товарных категорий. Рекомендуем взять за основу любую из них. Они находятся в списке компонентов интернет-магазина.

| С сайт мага:              | вин по     | ользователи  | инструменты        | разработка   | настройки        | справка |                            |
|---------------------------|------------|--------------|--------------------|--------------|------------------|---------|----------------------------|
| Компоненты                |            | Товар:       | Палатка            |              |                  |         |                            |
| + 🗐 Jeep Travels          |            | Настройки    | Редактирование     | компонента Ц | Јаблоны действий | і Поля  | Пользовательские настройки |
| + 📰 Shortpage: Интернет-м | агазин     |              |                    |              |                  |         |                            |
| + 🖃 Адаптивные            |            | Основная и   | нформация          |              |                  |         |                            |
| + 📰 Базовые               |            | Название:    |                    |              |                  |         |                            |
| + 📰 Баннеры               |            | Товар: Пал   | атка               |              |                  |         |                            |
| + 📰 Голосования           |            |              |                    |              |                  |         |                            |
| + 📰 Заготовки компоненто  | в          | Группа:      |                    |              |                  |         |                            |
| – 📰 Интернет-магазин      |            | Интернет-    | магазин            | \$           |                  |         |                            |
| + 🖃 224. Заказ            |            | :            |                    |              |                  |         |                            |
| + 🖃 521. Товар: Пала      | тка 🔓 🗙    | Новая группа |                    |              |                  |         |                            |
| 522. Корзина              |            |              |                    |              |                  |         |                            |
| + 📰 523. Товар: Крос      | совки      | Chiovatiu    | ×                  |              |                  |         |                            |
| + 📰 524. Товар: Фотс      | аппарат    | Служеон      | и компонент        |              |                  |         |                            |
| 📰 526. Страница «З        | аказ оформ | Каширован    | Ие                 |              |                  |         |                            |
| + 📰 527. Товар: Фото      | аксессуар  | Кэширование  | е по авторизации*: |              |                  |         |                            |
| 528. Сравнение т          | оваров     | Не исполь    | зовать             | \$           |                  |         |                            |
| + 📰 541. Акции и ски      | цки        |              |                    |              |                  |         |                            |
| - 📰 2000. Товар: Пал      | атка новая |              |                    |              |                  |         |                            |
| Str 2564. Name            |            |              |                    |              |                  |         |                            |

- Создайте новый компонент в компонентах интернет-магазина;
- Назовите его по шаблону «Товар: Название группы товаров»
- Создайте у него все необходимые поля во вкладке «Поля». Чтобы поле отображалось в карточке товара в блоке «Дополнительные характеристики», начните название поля с префикса «Property\_», например «Property\_Color» или «Property\_Size»
- Для цены, количества, веса и других чисел используйте типы полей «Целое число» и «Число с плавающей запятой»; для названия, описания и других текстов «Строка».
- Каталог товаров фильтрует товары по их свойствам как Яндекс.Маркет. Найдите в системных настройтах компонента

| С сайт магазин по               | льзователи инструменты разработка настройки справка                                                                                                    |  |  |  |  |  |
|---------------------------------|----------------------------------------------------------------------------------------------------|--|--|--|--|--|
| Компоненты                      | Товар: Палатка                                                                                                    |  |  |  |  |  |
| + 🗐 Jeep Travels                | Настройки Редактирование компонента Шаблоны действий Поля Пользовательские настройки                                                                                          |  |  |  |  |  |
| + 📄 Shortpage: Интернет-магазин | Дополнительно                                                                                                    |  |  |  |  |  |
| + 📰 Адаптивные                  | разрешать HTML-теги                                                                                                    |  |  |  |  |  |
| + 📰 Базовые                     | 🛛 перенос строки -<br>                                                                                                    |  |  |  |  |  |
| + 📰 Баннеры                     | Зашищать форму добавления картинкой                                                                                                    |  |  |  |  |  |
| + 📰 Голосования                 |                                                                                                    |  |  |  |  |  |
| + 📰 Заготовки компонентов       | <pre>i cvcrewhile Hactpouku:</pre>                                                                                                    |  |  |  |  |  |
| - 🔄 Интернет-магазин            |                                                                                                    |  |  |  |  |  |
| + 🖃 224. Заказ                  |                                                                                                    |  |  |  |  |  |
| + 📰 521. Товар: Палатка 🔓 🗙     | <pre>5 ] 5 6 7 Snetshop = nc_netshop::get_instance(); 8 9 // Паламетр request type vcrahoBaek_ ecan crankula задрошена скриптом дерекармения валианта товара</pre>            |  |  |  |  |  |
| 522. Корзина                    |                                                                                                    |  |  |  |  |  |
| + 📰 523. Товар: Кроссовки       | <pre>10 Srequest_type = Snc_core-&gt;input-&gt;fetch_get_post('request_type');</pre>                                                                                          |  |  |  |  |  |
| + 📰 524. Товар: Фотоаппарат     | <ul> <li>Включить редактор Переносить строки На весь экран</li> <li>Экспортировать компонент в файл</li> <li>Вы можете сохранить эту форму, нажав Ctrl + Shift + S</li> </ul> |  |  |  |  |  |
| 📰 526. Страница «Заказ оформ    |                                                                                                    |  |  |  |  |  |
| + 📰 527. Товар: Фотоаксессуар   |                                                                                                    |  |  |  |  |  |
| 528. Сравнение товаров          |                                                                                                    |  |  |  |  |  |
| + 📰 541. Акции и скидки         |                                                                                                    |  |  |  |  |  |
| – 📄 2000. Товар: Палатка новая  | Добавить шаблон Предпросмотр компонента                                                                                                    |  |  |  |  |  |
| En 2564 Mama                    |                                                                                                    |  |  |  |  |  |

#### Код

```
$filter_fields = array(
    "Vendor",
    "Price",
    "Property_CPU",
    "Property_CPUFrequency",
    "Property_CPUCores"
```

);

и добавьте в него названия полей, по которым фильтруются товары категории.

```
Подробнее про фильтр читайте в документации
http://netcat.ru/developers/docs/module-netshop/products-filter/
```

Для товара, у которого может отличаться размер, цвет или любая другая характеристика задайте варианты:

```
$variant_fields = array(
'Color' => array('caption' => 'Цвет', 'placeholder' => 'Выберите цвет'),
'Size' => array('caption' => 'Размер', 'placeholder' => 'Выберите размер'),
);
```

```
Подробнее про варианты читайте в документации
http://netcat.ru/developers/docs/module-netshop/options-cc/
```

Поле Weight используется для расчёта стоимости доставки почтой. Указывайте там вес товара в граммах. Для добавления веса в дополнительные характеристики создайте поле Property\_Weight.

#### Другие возможности

Готовое решение содержит все инструменты разработчика, поддерживаемые в NetCat e-Commerce. Например, вы можете:

- Менять оформление сайта через изменение стилей в CSS-файле
- Разработать полностью новый макет дизайна и заменить им существующий (не забывайте, что в готовом решении используется адаптивный макет)
- Модифицировать и трансформировать меню сайта например, разместить верхний уровень каталога в горизонтальном меню, а вертикальное меню превратить в разделы второго и третьего уровней
- А также вносить любые изменения в логику работы магазина и отображения элементов его страниц.

Подробнее про инструменты разработчика смотрите в нашей документации.